<u>https://afpnationalpolicechecks.converga.com.au/</u>からスタート

## まずは一番下の項目にチェックを入れて、Start New Online Application進む

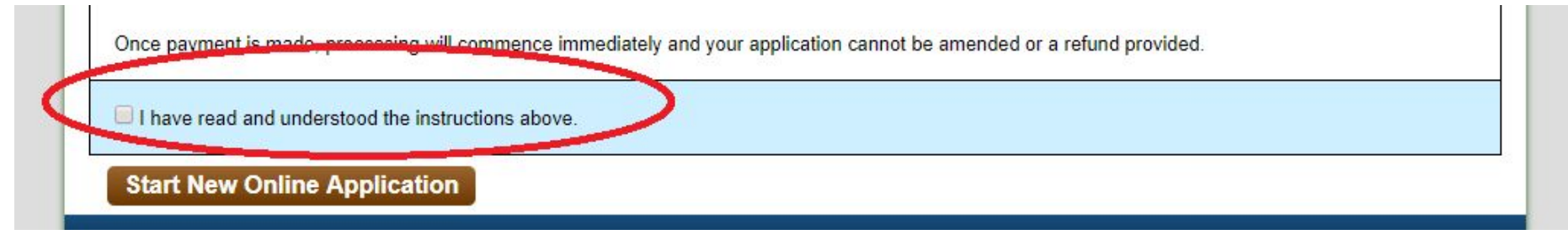

身分証明書にチェックを入れるページが出てくるので、自分の持っているものから100点以上となるようにチェックを入れてください。 Foreign Passport, credit card or account card, Bank statement でよいでしょう。 その3つをスキャンして、アップロードする準備が整っていれば、以下のようにチェックを入れて、Nextをクリック。

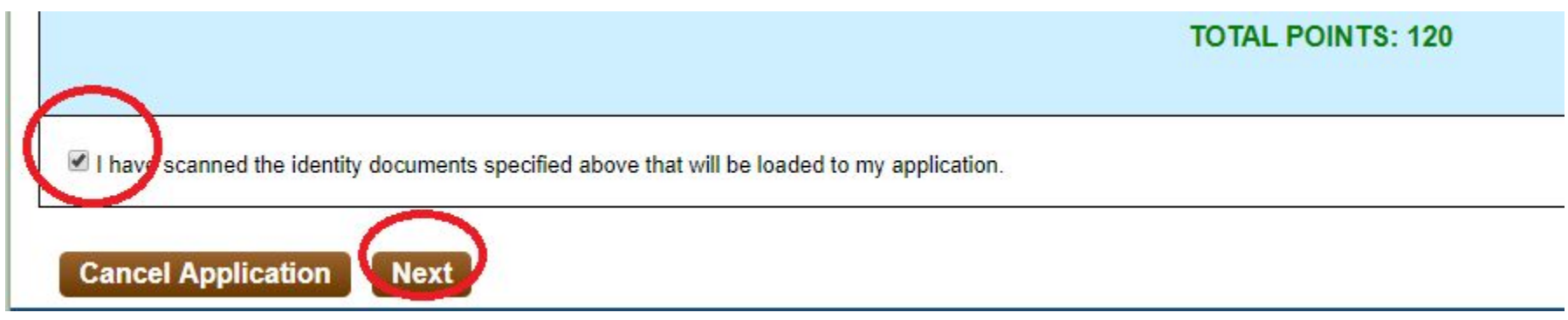

| 2.1 Applicant Details                                                                                                    |                                                                                                    |                                                                                 |                                                                                            |  |
|----------------------------------------------------------------------------------------------------|----------------------------------------------------------------------------------------------------|---------------------------------------------------------------------------------|--------------------------------------------------------------------------------------------|--|
| Any section of the application form<br>no amendment will be made to the<br>DO NOT type NA, None or Not Ap                                                                                                    | n that does not apply is to be left blank. Al<br>e resulting Police Certificate. E.g. If Other<br>oplicable. | data entered in a field will result in th<br>Given Names (Middle Name) do not a | e application being processed as such and<br>apply, then the section should be left blank. |  |
| Family Name / Last Name                                                                                                    |                                                                                                    |                                                                                 |                                                                                            |  |
| Do you have a Family Name/Last                                                                                                    | Name? 🔍 Yes 🔍 No                                                                                             |                                                                                 |                                                                                            |  |
| First Given Name                                                                                                    |                                                                                                    |                                                                                 |                                                                                            |  |
| Do you have a first Given Name?                                                                                                    | ○ Yes ○ No                                                                                                   |                                                                                 |                                                                                            |  |
| Other Given / Middle Name                                                                                                    |                                                                                                    |                                                                                 |                                                                                            |  |
| Date Of Birth                                                                                                    | <b>T T T</b>                                                                                                 | *                                                                               |                                                                                            |  |
|                                                                                                    |                                                                                                    |                                                                                 |                                                                                            |  |
|                                                                                                    |                                                                                                    |                                                                                 |                                                                                            |  |
| 2.2 Email Address                                                                                                    |                                                                                                    |                                                                                 |                                                                                            |  |
| 2.2 Email Address<br>Please enter your email address I                                                                                                    | pelow ensuring you have available access                                                                     | to this email account.                                                          |                                                                                            |  |
| 2.2 Email Address<br>Please enter your email address I<br>Email Address                                                                                                    | pelow ensuring you have available access                                                                     | to this email account.                                                          | *                                                                                          |  |
| 2.2 Email Address<br>Please enter your email address I<br>Email Address<br>Confirm Email Address                                                                                                    | below ensuring you have available access                                                                     | to this email account.                                                          | *                                                                                          |  |
| 2.2 Email Address<br>Please enter your email address<br>Email Address<br>Confirm Email Address                                                                                                    | celow ensuring you have available access                                                                     | to this email account.                                                          | *                                                                                          |  |
| 2.2 Email Address<br>Please enter your email address<br>Email Address<br>Confirm Email Address<br>2.3 Purpose of Check                                                                                                    | below ensuring you have available access                                                                     | to this email account.                                                          | *                                                                                          |  |
| 2.2 Email Address Please enter your email address Email Address Confirm Email Address 2.3 Purpose of Check If the purpose for your NPC is not and 5pm (Australian EST or ESD)                                                 | below ensuring you have available access                                                                     | to this email account.                                                          | * * Help Desk on 02 6140 6502 between 8am                                                  |  |
| 2.2 Email Address Please enter your email address Email Address Confirm Email Address 2.3 Purpose of Check If the purpose for your NPC is not and 5pm (Australian EST or ESD: Purpose Type                                    | below ensuring you have available access                                                                     | to this email account.<br>ease call the National Police Check H                 | * * Help Desk on 02 6140 6502 between 8am                                                  |  |
| 2.2 Email Address Please enter your email address Email Address Confirm Email Address 2.3 Purpose of Check If the purpose for your NPC is not and 5pm (Australian EST or ESDS Purpose Type Purpose of Check                   | Isted or you are unsure which to select p<br>ST).                                                            | to this email account.<br>ease call the National Police Check H                 | telp Desk on 02 6140 6502 between 8am                                                      |  |
| 2.2 Email Address Please enter your email address Email Address Confirm Email Address 2.3 Purpose of Check If the purpose for your NPC is not and 5pm (Australian EST or ESD: Purpose Type Purpose of Check Released Offences | Isted or you are unsure which to select p<br>ST).                                                            | to this email account.<br>ease call the National Police Check H                 | telp Desk on 02 6140 6502 between 8am                                                      |  |

Back

Cancel Application

Next

## ここでよくわからなくなるのは、2.3 Purpose of check のところでしょう。

まずPurpose typeですが、Working in the Australian Capital Territoryは、普通はまずありえないので、2番目のものを選んでください。

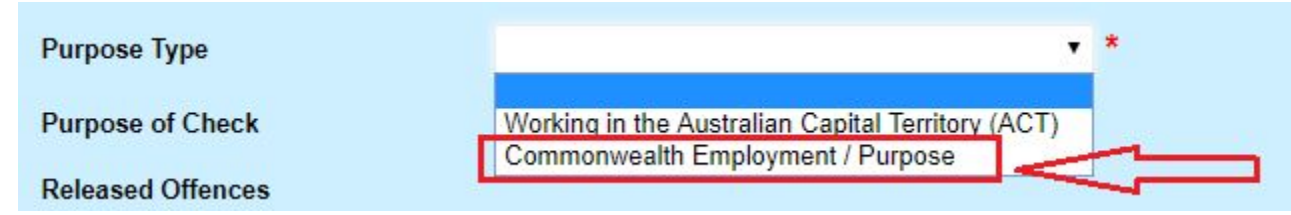

次にPurpose of checkですが、こんなのが出てきます。

| Confirm Email Address                                                           | 22 - Aged Care staff/volunteers<br>23 - Aged Care Key Personnel<br>25 - Australian Securities & Investments Commission Financial Licensing                                                                                                    |         |
|---------------------------------------------------------------------------------|----------------------------------------------------------------------------------------------------|---------|
| 2.3 Purpose of Check                                                            | 27 - Care of intellectually disabled persons<br>28 - Care, instruction or supervision of children<br>29 - CASA ASSC                                                                                                    |         |
| If the purpose for your NPC is not listed<br>and 5pm (Australian EST or ESDST). | <ul> <li>40 - Other Commonwealth purpose ONLY</li> <li>32 - Immigration detention centre employment</li> <li>33 - Immigration/Citizenship - for supply to the Department of Immigration and Border Protection</li> </ul>                             | petweer |
| Purpose Type                                                                    | <ul> <li>35 - Overseas employment/visa - for supply to a country other than Australia</li> <li>36 - Superannuation Trustee/Custodian/Investment manager</li> <li>37 - Care of children/Intellectually disabled/Aged Care staff/volunteers</li> </ul> |         |

皆様に当てはまるケースは、おそらく以下のものでしょう。ご自身の目的に合ったものを選択してください。

・老人ホームなどの方⇒22 - Aged care staff / volunteer

・オーストラリアで次のビザ申請に必要 ⇒ 33 - Immigration / Citizenship - for supply to the Department of Immigration and Border protection

・カナダなど別の国のワーホリ申請など ⇒ Overseas employment / visa for supply to a country other than Australia

・チャイルドケア  $\Rightarrow$  12 - Child Care provider / worker

どうしても当てはまるものがない!という方は、40 - Other Commonwealth purpose ONLY を選びましょう。

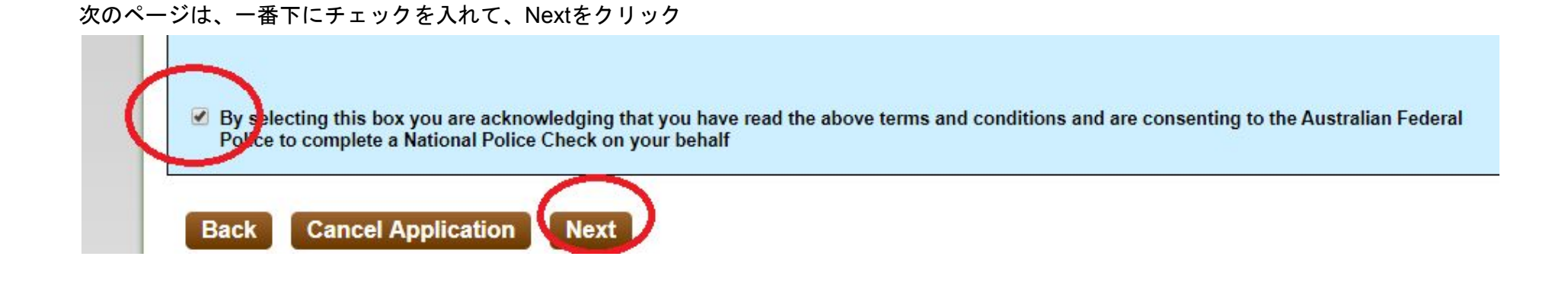

## 次のページで、最初に選択した身分証明書をアップロードしましょう。

すべてアップロードが終わったら、一番下の I have uploaded 100 points .... にチェックを入れて次へ進みましょう。

| Please upload id<br>Bank stateme<br>Credit card or<br>Foreign Passp | lentification documents you have selected in Step 2,including your<br>nt<br>account card<br>port (Current)                                                                                                    |
|---------------------------------------------------------------------|----------------------------------------------------------------------------------------------------|
| Note: Scanned<br>legible or the p                                   | files must be in .JPG .PDF or .TIF format, with each file being no more than 4MB in size. Please ensure your scanned files are rocessing of your NPC application will be delayed. If you do not have a scanner, a camera can be used instead. |
| File 1                                                              | Choose File No file chosen Upload Files                                                                                                    |
| I have upload                                                       | ed 100 points of identification documents and have verified that these are the correct documents.                                                                                                    |

それ以降は、自分の住所などを入力していくだけなので、難しくないと思います。

次のページはApplicant Details ですが、自分の入力した情報に間違いがないかどうか確認し、その下の欄へいき、

・Country of Birth は Japan を選択

・Daytime contact numberは、自分のオーストラリア携帯電話番号を入力

もしオーストラリアの運転免許をもっていれば、次の項目に入力してください。なければ、空欄のまま次へ進みましょう。

その次は住所を入力します。

・上の段は、現在お住まいの住所を入力

・下の段は、手紙が届く住所を入力(今住んでいるところへ送付希望の場合は、Used as Current Residential Addressへチェックを入れるだけ でOKです。)

この下の段にある住所へ手紙で送られてきますので、間違いなく入力しましょう。

最後の確認ページです。間違いがないかどうか、よく確認しましょう。 問題なければ、ページ下のところへすべてチェックを入れて、次へ進みましょう。

次のページは同意画面です。チェックを入れて、次へ進みましょう。

最後に支払い画面が出てきますので、クレジットカード情報を入力して、支払いを完了させます。